# The Home Screen

After logging in, the *Home* screen displays. The *Home* screen is a dashboard of information specific to your individual spending accounts and role within your company—cardholder, approver, and/or administrator.

| Home • Expenses • • Approvals •                                                                                                 | ✓ Reports ✓                                                                                                    |                                                                    |                                                                                                    | 👤 Aaron 🗸                                                                                                    |
|----------------------------------------------------------------------------------------------------|----------------------------------------------------------------------------------------------------|--------------------------------------------------------------------|----------------------------------------------------------------------------------------------------|----------------------------------------------------------------------------------------------------|
| To create a NEW Expense report click hu<br>Expense Reports<br>Cash Expenses<br>Approvals<br>Pinned<br>Reports<br>My Information | ere<br>MY EXPENSES<br>Big Bank 1<br>Action Required Pence<br>51 0<br>Recent Periods ~<br>(a) Cash Expent<br>Action Required<br>0 | ling Approval Current Bal<br>16,91<br>ses<br>Pending Approval<br>1 | Corporate Card   VISA<br>0020<br>ance (USD) Available Credit (USD)<br>0.67 -10,210.67<br>Current Balance (USD)<br>97.20 | ABC Company     Company     Company |
| Transaction Search - Personal<br>Expenditure Analysis<br>Spend - Employee<br>Suppliers - Employee<br>Analysis - Employee        | APPROVALS                                                                                                    | Info Provided                                                      | 1 Employee<br>Info Required<br>O                                                                                        | Important Note<br>Expense Reports are due the 3rd Friday of<br>each month, and must include receipts for<br>all items over \$50.00.<br>Last visit: 05/04/2016                                                                                                    |

### Navigation

Navigation sits along the top of the *Home* screen.

Click a top-level menu item to see an expanded menu. For example, click **Expenses** to see your statements, then click a statement period to view transactions for that period.

The items displayed in the top-level menu depend on your role and your organization's settings.

**Tip**: Areas with items requiring your attention are marked with a red dot (●).

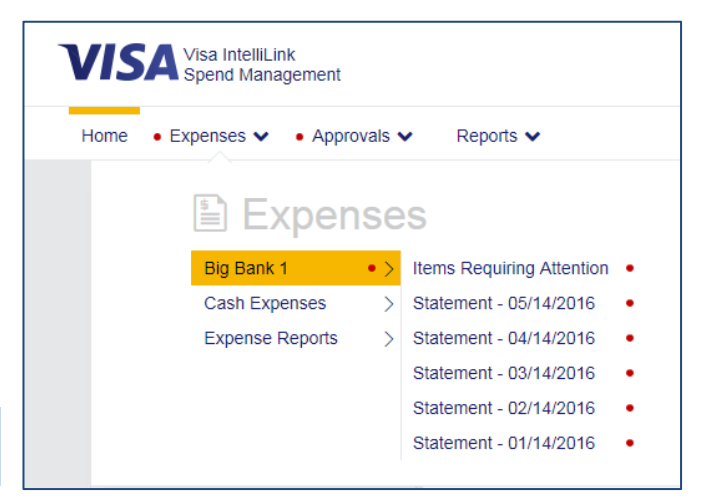

# **Quick Actions**

*Quick Action* buttons allow you to initiate the creation of new expenses directly from the *Home* screen. There is no need to navigate anywhere. Simply click **©** Expense Reports or **©** Cash Expenses (WAC does not have) to get started.

Directly below the *Quick Action* buttons are links that display full lists of items requiring your attention.

**Note**: Available *Quick Action* buttons and links depend on your role and your organization's settings.

# My Actions Expense Reports Cash Expenses Card Expenses Cash Expenses Expense Reports

### Menus

The Visa IntelliLink Spend Management menus include:

| Menu      | Description                                                                                                    |
|-----------|----------------------------------------------------------------------------------------------------|
| Home      | Click to return to the Home screen.                                                                                                    |
| Expenses  | Click to manage your transactions, expense reports, and account statements.                                                                                |
| Approvals | Click to view and approve transactions. If you are not an approver of transactions, you will not see this menu.                                            |
| Reports   | Click to view the reports you can run. This is determined by your role in the organization and which reports have been made available for your access.     |
| L Profile | Click to log out, get help, and view and manage account features and personal settings—including your <i>Image Library</i> , password, and memorable word. |

# **Pinned Items**

You can *pin* the menu items you use most often for easy access. To pin an item, click the selection next to it. To unpin an item, click the selection. Pinned items appear at the right of their top-level menu, and also on the *Home* screen in the *Pinned* panel.

| VIS  | A Spend Management      |   |                                   | BigBan                        |
|------|-------------------------|---|-----------------------------------|-------------------------------|
| Home | Expenses      Approvals |   | Reports 🗸                         | L Aaron                       |
|      | C Reports               |   |                                   | ★ Pinned<br>My Information    |
|      | My Information          | > | Account Details                   | Transaction Search - Personal |
|      | Expenditure Analysis    | > | Personal Details                  | Expenditure Analysis          |
|      | Company Administration  | > | Transaction Search - Personal 🛛 🖈 | Spend - Employee              |
|      |                         |   | Billing Account Summary           | Suppliers - Employee          |
|      |                         |   |                                   | Analysis - Employee           |

## Panels

The *Home* screen uses *panels* to display summary information.

- The *My Expenses* panel provides a snapshot of your spending account activity and links to your most recent statements.
- If your company supports out-ofpocket/cash accounts, you will see a Cash Expenses section.
- If you are an approver of transactions, you will see an *Approvals* panel.

**Tip**: Click the red numbers within panels to immediately begin coding and/or approving transactions.

| MY EXPENS        | ES               |                       |                                             |
|------------------|------------------|-----------------------|---------------------------------------------|
| 🚍 Big Ban        | k 1              |                       | Corporate Card   VISA<br>****** ****** 0020 |
| Action Required  | Pending Approval | Current Balance (USD) | Available Credit (USD)                      |
| 51               | 0                | 10,910.07             | -10,210.67                                  |
| Recent Periods   | s ^              |                       |                                             |
| 04/15/2016       | to 05/14/2016    |                       | >                                           |
| 103/15/2016      | to 04/14/2016    |                       | >                                           |
| (5) Cash Ex      | penses           |                       |                                             |
| Action Required  | Pending /        | Approval Currer       | t Balance (USD)                             |
| 0                | 1                | 97.                   | 20                                          |
|                  |                  |                       |                                             |
| APPROVALS        |                  |                       |                                             |
| 🗹 Approva        | als              |                       | 1 Employee                                  |
| Approval Require | d Info Provi     | ided Info R           | equired                                     |
| 1                | 0                | 0                     |                                             |
|                  |                  |                       |                                             |

# The Profile Menu

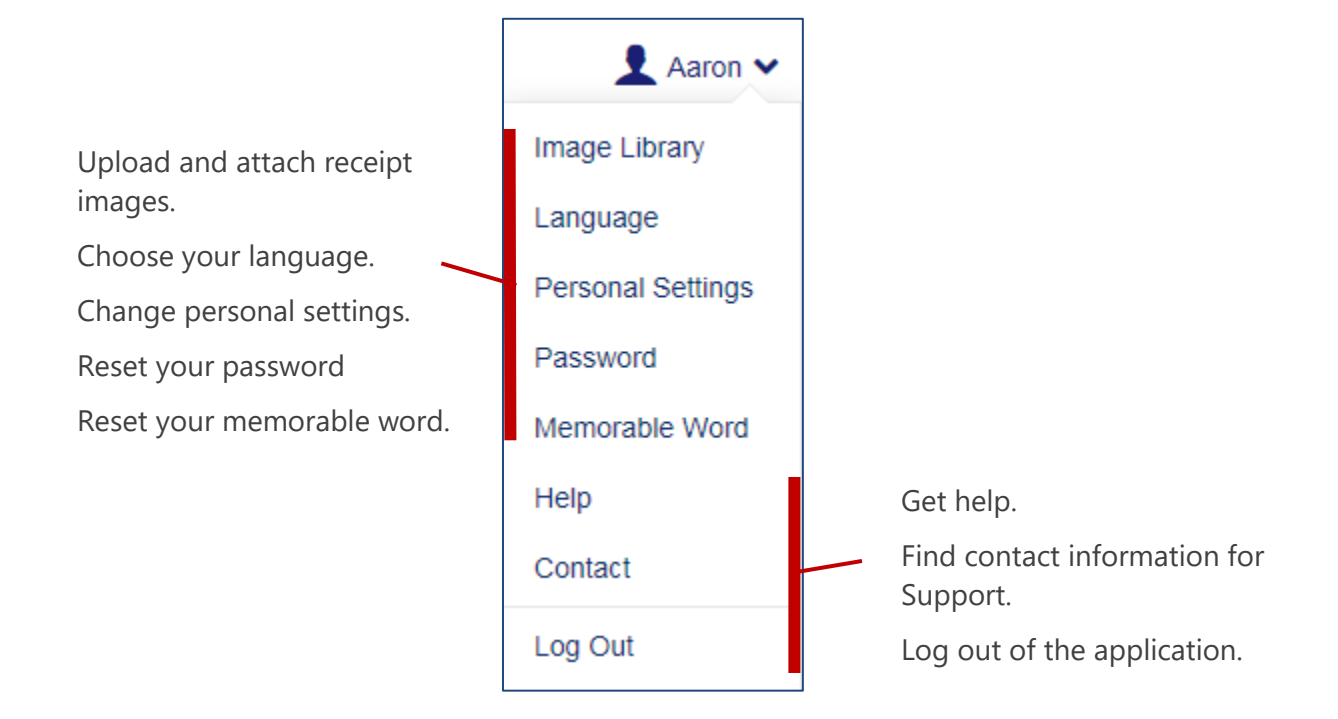

View and manage account features and personal settings from the **2** Profile menu:

# **Image Library**

The *Image Library* is your personal storage space for receipt images in **Visa IntelliLink Spend Management**. You can view your receipt images, upload new receipt images, and see which images have already been linked to your transactions.

 Choose Profile menu > Image Library.

> **Note**: To learn more about working with receipt images, see the <u>*Receipt Imaging*</u> section in this document.

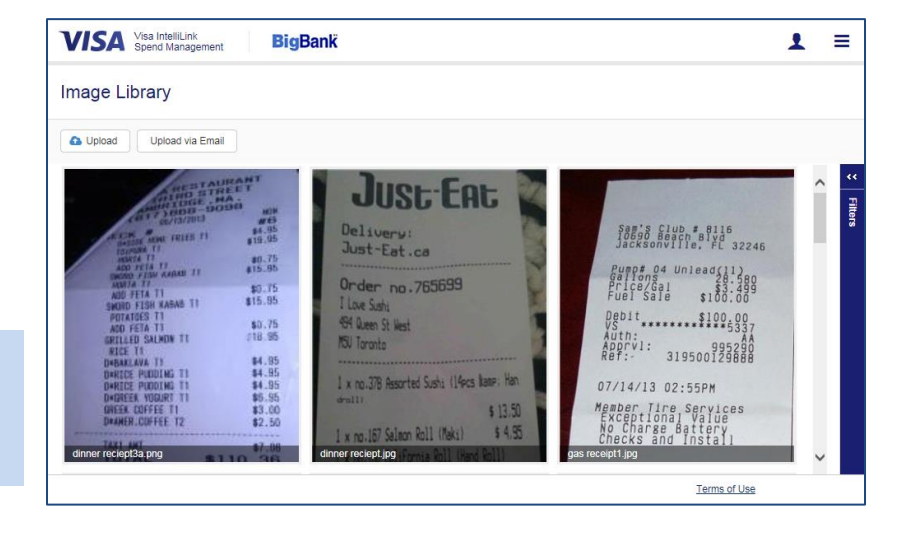

### Language

You can change the language used in the interface of **Visa IntelliLink Spend Management** to any one of twenty languages.

- **5.** Choose **Profile menu > Language**.
- 6. Click your preferred language.

**Note**: The language chosen here updates the language preference in your *Personal Settings* area, ensuring that every time you log in to **Visa IntelliLink Spend Management**, the interface displays in your preferred language.

| Select Language Preference |                          |
|----------------------------|--------------------------|
| Cymraeg                    | Deutsch                  |
| English (UK)               | English (US)             |
| <u>Español</u>             | Español (America Latina) |
| Français                   | Français (Canadien)      |
| Italiano                   | Nederlands               |
| Norsk                      | Português                |
| Português (Brasil)         | Suomi                    |
| <u>Svenska</u>             | <u>Türkçe</u>            |
| <u>Русский язык</u>        | 日本語                      |
| 简体中文                       | <u>繁體中文(台灣)</u>          |
|                            |                          |

### **Personal Settings**

The Personal Settings screen displays your personal details and provides links to view and change many settings in **Visa IntelliLink Spend Management**. To display the *Personal Settings* screen:

Choose Profile menu > Personal Settings.

**Note**: For some companies, the information displayed is read-only and cannot be changed by users.

At the left of the *Personal Settings* \_\_\_\_\_ screen are links to various application settings.

|                                        | Visa IntelliLir<br>Spend Mana                                                                                                    | nk<br>gement                                                                                                    |                                                                                                    | BigBank                |
|----------------------------------------|----------------------------------------------------------------------------------------------------|----------------------------------------------------------------------------------------------------|----------------------------------------------------------------------------------------------------|------------------------|
| Home                                   | • Expenses 🗸                                                                                                    | • Approvals 🗸                                                                                                    | Reports 🗸                                                                                                    | Aaron 🕻                |
| Perso                                  | nal Settings                                                                                                    | l.                                                                                                    |                                                                                                    |                        |
| The follow<br>any questi               | ing diagram map is ai<br>ons or wish to change                                                                                                    | med to help you confige settings not available                                                                                                    | ure and manage your own personal settings.<br>here then please contact your system adminis                                      | If you have<br>trator. |
|                                        |                                                                                                    | Charge Grou                                                                                                    | Ds Charge Codes                                                                                                    |                        |
|                                        |                                                                                                    | Report Group                                                                                                    | s Reports                                                                                                    |                        |
|                                        | X                                                                                                    | Approval Role                                                                                                    | Approval Rules                                                                                                    |                        |
|                                        | and Details                                                                                                    |                                                                                                    |                                                                                                    |                        |
| Pe<br>Acco<br>Man<br>D<br>Exp          | Employees Unt Management agement Codes Default Codes ense Templates                                                                                                    | Aaron Griffin -<br>Employee ID<br>Username<br>Company Unit<br>Phone Number<br>Email Address<br>Date Added<br>Date Modified<br>Date Terminating                                                                   | Personal Details Edit<br>6<br>user106@ebbtc<br>Sales<br>650-432-8462<br>Addriffin@ebbt.com<br>07/23/2014<br>04/30/2015          |                        |
| Pe<br>Acco<br>Man<br>Exp<br>Appi       | Employees unt Management agement Codes lefault Codes ense Templates roval Delegation                                                                                   | Aaron Griffin -<br>Employee ID<br>Username<br>Company Unit<br>Phone Number<br>Email Address<br>Date Added<br>Date Terminating<br>Receint Linka                                                                   | Personal Details Edit<br>6<br>user106@ebbtc<br>Sales<br>650-432-3462<br>Additfin@ebbt.com<br>07/23/2014<br>04/30/2015<br>-<br>- |                        |
| Pe<br>Acco<br>Man<br>Exp<br>App<br>Cu  | Employees Employees unt Management agement Codes Default Codes ense Templates roval Delegation ustomize Views                                                          | Aaron Griffin -<br>Employee ID<br>Username<br>Company Unit<br>Phone Number<br>Email Address<br>Date Added<br>Date Modified<br>Date Terminating<br>Receipt Uploa<br>agri.u.pjgmv.8nwy5p                           | Personal Details Edit 6 5 5 5 6 5 5 6 6 6 7 7 7 7 7 7 7 7 7 7                                                                   |                        |
| Acco<br>Man<br>Exp<br>Appi<br>Cu       | Employees Employees unt Management agement Codes befault Codes ense Templates roval Delegation stomize Views Audit History                                             | Aaron Griffin -<br>Employee ID<br>Username<br>Company Unit<br>Phone Number<br>Email Address<br>Date Added<br>Date Terminating<br>Receipt Uploa<br>agri u. pigmv. 8nwy5p<br>Manager Deta                          | Personal Details Edit 6 8 9 9 9 9 9 9 9 9 9 9 9 9 9 9 9 9 9 9                                                                   |                        |
| Pe<br>Acco<br>Man<br>Exp<br>Appi<br>Cu | Employees<br>Employees<br>unt Management<br>algement Codes<br>Nefault Codes<br>ense Templates<br>roval Delegation<br>astomize Views<br>Audt History<br>gional Settings | Aaron Griffin -<br>Emologie ID<br>Username<br>Company Unit<br>Phone Number<br>Email Address<br>Date Added<br>Date Modified<br>Date Terminating<br>Receipt Uploc<br>agr.u.signw.8mv/5p<br>Manager Deta<br>Manager | Personal Details Edit 6<br>9<br>9<br>9<br>9<br>9<br>9<br>9<br>9<br>9<br>9<br>9<br>9<br>9                                        |                        |